# 在CVP伺服器上為HTTPS Web訪問配置CA簽名 證書

## 目錄

簡介 必要條件 需求 採用元件 設定 命令參考清單 製作備份 產生CSR 列出憑證 刪除現有的OAMP證書 生成金鑰對 產生新的CSR 在CA上發出憑證 匯入CA生成的證書 驗證 疑難排解 相關資訊

## 簡介

本檔案介紹如何在思科語音入口網站(CVP)營運管理入口網站(OAMP)伺服器上設定和驗證憑證授權 單位(CA)簽署的憑證。

## 必要條件

已預配置基於Microsoft Windows的證書頒發機構伺服器。

## 需求

思科建議您瞭解PKI基礎設施。

## 採用元件

本文中的資訊係根據以下軟體和硬體版本:

CVP版本11.0

Windows 2012 R2伺服器

本文中的資訊是根據特定實驗室環境內的裝置所建立。文中使用到的所有裝置皆從已清除(預設))的組態來啟動。如果您的網路正在作用,請確保您已瞭解任何指令可能造成的影響。

## 設定

### 命令參考清單

```
more c:\Cisco\CVP\conf\security.properties
cd c:\Cisco\CVP\conf\security
%kt% -list
%kt% -list | findstr Priv
%kt% -list -v -alias oamp_certificate
%kt% -genkeypair -alias oamp_certificate -v -keysize 2048 -keyalg RSA
%kt% -import -v -trustcacerts -alias oamp_certificate -file oamp.p7b
```

### 製作備份

·導航到資料夾**c:\Cisco\CVP\conf\security**並存檔所有檔案。如果OAMP Web訪問不起作用,請使用 備份的檔案替換新建立的檔案。

### 產生CSR

檢查您的安全密碼。

more c:\Cisco\CVP\conf\security.properties
Security.keystorePW = fc]@2zfe\*Ufe2J,.0uM\$fF
導航到c:\Cisco\CVP\conf\security檔案夾。

cd c:\Cisco\CVP\conf\security

**附註**:本文使用Windows環境變數使Keytool命令更簡短,更易讀。在新增任何keytool命令之 前,請確保已初始化變數。

1.建立臨時變數。

set kt=c:\Cisco\CVP\jre\bin\keytool.exe -storepass fc]@2zfe\*Ufe2J,.0uM\$fF -storetype JCEKS keystore .keystore
輸入命令以確保初始化變數。輸入正確的密碼。

echo %kt%

c:\Cisco\CVP\jre\bin\keytool.exe -storepass fc]@2zfe\*Ufe2J,.0uM\$fF -storetype JCEKS -keystore .keystore

#### 列出金鑰庫中當前安裝的證書。

%kt% -list

提示:如果要最佳化清單,可以修改命令以僅顯示自簽名證書。

%kt% -list | findstr Priv

vxml\_certificate, May 27, 2016, PrivateKeyEntry, oamp\_certificate, May 27, 2016, PrivateKeyEntry, wsm\_certificate, May 27, 2016, PrivateKeyEntry, callserver\_certificate, May 27, 2016, PrivateKeyEntry,

#### 驗證自簽名OAMP認證資訊。

%kt% -printcert -file oamp.crt

Owner: CN=CVP11, OU=TAC, O=Cisco, L=Krakow, ST=Malopolskie, C=PL Issuer: CN=CVP11, OU=TAC, O=Cisco, L=Krakow, ST=Malopolskie, C=PL Serial number: 3f44f086 Valid from: Fri May 27 08:13:38 CEST 2016 until: Mon May 25 08:13:38 CEST 2026 Certificate fingerprints: MD5: 58:F5:D3:18:46:FE:9A:8C:14:EA:73:0F:5F:12:E7:43 SHA1: 51:7F:E7:FF:25:B6:B8:02:CD:18:84:E7:50:9E:F2:ED:B1:9E:78:40 Signature algorithm name: SHAlwithRSA Version: 3

#### 刪除現有的OAMP證書

若要產生新的金鑰對,請移除已存在的憑證。

%kt% -delete -alias oamp\_certificate

生成金鑰對

運行此命令可為具有選定金鑰大小的別名生成新的金鑰對。

%kt% -genkeypair -alias oamp\_certificate -v -keysize 2048 -keyalg RSA

What is your first and last name? [Unknown]: cvp11.allevich.local What is the name of your organizational unit? [Unknown]: TAC What is the name of your organization? [Unknown]: Cisco What is the name of your City or Locality? [Unknown]: Krakow What is the name of your State or Province? [Unknown]: Malopolskie What is the two-letter country code for this unit? [Unknown]: PL Is CN=cvp11, OU=TAC, O=Cisco, L=Krakow, ST=Malopolskie, C=PL correct? [no]: yes

Generating 2,048 bit RSA key pair and self-signed certificate (SHA256withRSA) with a validity of 90 days for: CN=cvpl1, OU=TAC, O=Cisco, L=Krakow, ST=Malopolskie, C=PL (RETURN if same as keystore password): [Storing .keystore] 驗證是否已產生金鑰對。 c:\Cisco\CVP\conf\security>**dir | findstr oamp.key** 05/27/2016 08:13 AM 1,724 oamp.key 確保輸入名字和姓氏作為OAMP伺服器。名稱必須可解析為IP地址。此名稱將出現在憑證的CN欄位 中。

#### 產生新的CSR

運行此命令可生成別名的證書請求並將其儲存到檔案(例如oamp.csr)。

%kt% -certreq -alias oamp\_certificate -file oamp.csr 驗證是否成功產生CSR。

**dir oamp.csr** 08/25/2016 08:13 AM 1,136 oamp.csr

### 在CA上發出憑證

#### 要獲取證書,您需要已配置證書頒發機構。

在瀏覽器中輸入給定的URL

http://<CA ip address>/certsrv

#### 然後選擇Request certificate和Advanced certificate request。

#### more oamp.csr

----BEGIN NEW CERTIFICATE REQUEST----

```
MIIC/TCCAeUCAQAwgYcxIzAhBgkqhkiG9w0BCQEWFGFkbWluQGFsbGV2aWNoLmxvY2FsMQswCQYD
VQQGEwJQTDEUMBIGA1UECBMLTWFsb3BvbHNraWUxDzANBgNVBAcTBktyYWtvdzEOMAwGA1UEChMF
Q21zY28xDDAKBgNVBAsTA1RBQzEOMAwGA1UEAxMFQ1ZQMTEwggEiMA0GCSqGSIb3DQEBAQUAA4IB
DwAwggEKAoIBAQCvQEGmJPmzimqQA6zc1mbWnkzAj3PvGKe9Qg0REfOnHpLq+ddx66o60Gr6TTb1
BrqI8UeN1JDfuQj/m4HZvKsqRv1AWA5CtGRzjbOeNXPMCGOtk00b9643M8DY0Q9LQ/+PxdzYGhie
CxnhQURcAIsViphV4yxUVJ4QcLkzkbM9T8DSoJSJAI4gY+t03i0xxDTcx1aTQ1xkRYDba8JwzVHL
TkVwtSRK2jqIzJuBPZwpXMZc8RDkffBurrVXhFb8y1vR/Q7cAzHPgpPLuK6KmwpOKv8CRoWml3xA
EgRd39szkZfbawRzddTqw8hM/2cLSoUKx0NMFY5dXzIszQEY1K5XAgMBAAGgMDAuBgkqhkiG9w0B
CQ4xITAfMB0GA1UdDgQWBBRe8u10Cd1HckIm9VjD3ZL/uXhgGzANBgkqhkiG9w0BAQsFAAOCAQEA
c48VD1d/BJMaOXwxz5riT1BCjxzLIMTNzv3W00K7ehtmYVTTaRCXLZ/sOX5ws807kwn0aZeIpRzd
lGvumS+dUgun/2Q00rp+B44gRvgp9KUTvv5C6Y0Bs1m4H2xp9yaQpgzLBJuKRg18yIzYnIvoVuPx
racGSkyxKzxvrvxOX2qvxoVq71bf43Aps4+G85Cp3GWhIBQ+TtIKKxgZ/C64ThZgT9HtD9zbL3g0
U8bP1F6JNjztzjmuGEdqsNf0fAjpPsfShQ10o4qIMBi7hBQusAwNBEB1xaAlYumD09+R/BK2KfMv
Iy4CdsEfWlmjBb541TJEYzwOh7tpRZkjOqyVMQ==
```

-----END NEW CERTIFICATE REQUEST-----

將CSR的整個內容複製貼上到適當的功能表。選擇Web Server作為證書模板,然後選擇Base 64 encoded。然後按一下「Download certificate chain」。

您可以單獨匯出CA和Web伺服器生成的證書,也可以下載完整的證書鏈。在此示例中,使用全鏈選 項。

### 匯入CA生成的證書

從檔案安裝證書。

%kt% -import -v -trustcacerts -alias oamp\_certificate -file oamp.p7b

要應用新證書,請重新啟動全球資訊網發佈服務和思科CVP OPSConsoleServer服務。

## 驗證

使用本節內容,確認您的組態是否正常運作。

最簡單的驗證方法是登入到CVP OAMP Web伺服器。您不應收到不受信任的證書警告消息。

另一種方法是檢查使用此指令的OAMP憑證。

%kt% -list -v -alias oamp\_certificate Alias name: oamp\_certificate Creation date: Oct 20, 2016 Entry type: PrivateKeyEntry Certificate chain length: 2 Certificate[1]: Owner: CN=cvp11.allevich.local, OU=TAC, O=Cisco, L=Krakow, ST=Malopolskie, C=PL Issuer: CN=pod1-POD1AD-CA, DC=pod1, DC=ccemea, DC=tac Serial number: 130c0db600000000017 Valid from: Thu Oct 20 12:48:08 CEST 2016 until: Sat Oct 20 12:48:08 CEST 2018 Certificate fingerprints: MD5: BA:E8:FA:05:45:07:D0:3C:C8:81:1C:34:3D:21:AF:AC SHA1: 30:04:F2:EE:37:22:9D:8D:27:8F:54:D2:BA:D4:0F:33:74:34:87:D8 Signature algorithm name: SHA1withRSA Version: 3 Extensions: #1: ObjectId: 1.3.6.1.4.1.311.20.2 Criticality=false 0000: 1E 12 00 57 00 65 00 62 00 53 00 65 00 72 00 76 ...W.e.b.S.e.r.v 0010: 00 65 00 72 .e.r #2: ObjectId: 1.3.6.1.5.5.7.1.1 Criticality=false AuthorityInfoAccess [ Γ accessMethod: calssuers accessLocation: URIName: ldap:///CN=pod1-POD1AD-CA,CN=AIA, 1 ] #3: ObjectId: 2.5.29.35 Criticality=false AuthorityKeyIdentifier [ KevIdentifier [ 0010: C5 OB E5 E4 .... 1 1 #4: ObjectId: 2.5.29.31 Criticality=false CRLDistributionPoints [ [DistributionPoint: [URIName: ldap:///CN=pod1-POD1AD-CA,CN=POD1AD,CN=CDP] ]] #5: ObjectId: 2.5.29.37 Criticality=false ExtendedKeyUsages [

```
serverAuth
1
#6: ObjectId: 2.5.29.15 Criticality=true
KeyUsage [
DigitalSignature
Key_Encipherment
1
#7: ObjectId: 2.5.29.14 Criticality=false
SubjectKeyIdentifier [
KeyIdentifier [
0000: CD FC 95 D1 60 44 9A 34 A9 EE 0E 3F C7 F5 5D 3C ....`D.4...?..]<
0010: 46 DF 47 D9 F.G.
1
]
Certificate[2]:
Owner: CN=pod1-POD1AD-CA, DC=pod1, DC=ccemea, DC=tac
Issuer: CN=pod1-POD1AD-CA, DC=pod1, DC=ccemea, DC=tac
Serial number: 305dba13e0def8b474fefeb92f54acd
Valid from: Thu Sep 08 18:06:37 CEST 2016 until: Wed Sep 08 18:16:36 CEST 2021
Certificate fingerprints:
MD5: 50:04:5F:89:CA:7C:D6:71:82:10:C3:04:57:78:AB:AE
SHA1: A6:3B:07:29:AF:3A:07:73:9D:9B:4F:88:B5:A8:17:AC:0A:6D:C3:0D
Signature algorithm name: SHA1withRSA
Version: 3
Extensions:
#1: ObjectId: 1.3.6.1.4.1.311.21.1 Criticality=false
0000: 02 01 00 ...
#2: ObjectId: 2.5.29.19 Criticality=true
BasicConstraints:[
CA:true
PathLen:2147483647
1
#3: ObjectId: 2.5.29.15 Criticality=false
KeyUsage [
DigitalSignature
Key_CertSign
Crl_Sign
1
#4: ObjectId: 2.5.29.14 Criticality=false
SubjectKeyIdentifier [
KeyIdentifier [
0000: 9B 33 47 9E 76 DB F3 92 B2 F8 F9 86 3A 59 BA DE .3G.v.....Y..
0010: C5 OB E5 E4 ....
1
1
```

## 疑難排解

本節提供的資訊可用於對組態進行疑難排解。

如果您需要驗證命令語法,請參閱CVP的配置和管理指南。

http://www.cisco.com/c/dam/en/us/td/docs/voice\_ip\_comm/cust\_contact/contact\_center/customer\_

voice\_portal/cvp8\_5/configuration/guide/ConfigAdminGuide\_8-5.pdf

## 相關資訊

在思科語音作業系統(VOS)中通過CLI配置CA簽名的證書

獲取和上傳Windows Server自簽名或證書頒發機構(CA)的過程……

技術支援與文件 - Cisco Systems